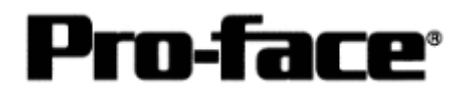

## Mitsubishi <11> Mitsubishi Electric Corporation

Q Series (Q Mode) + Link Unit Connection

### Selecting PLC Type

Start up GP-PRO /PBIII.

Select the following PLC Type when creating the project file.

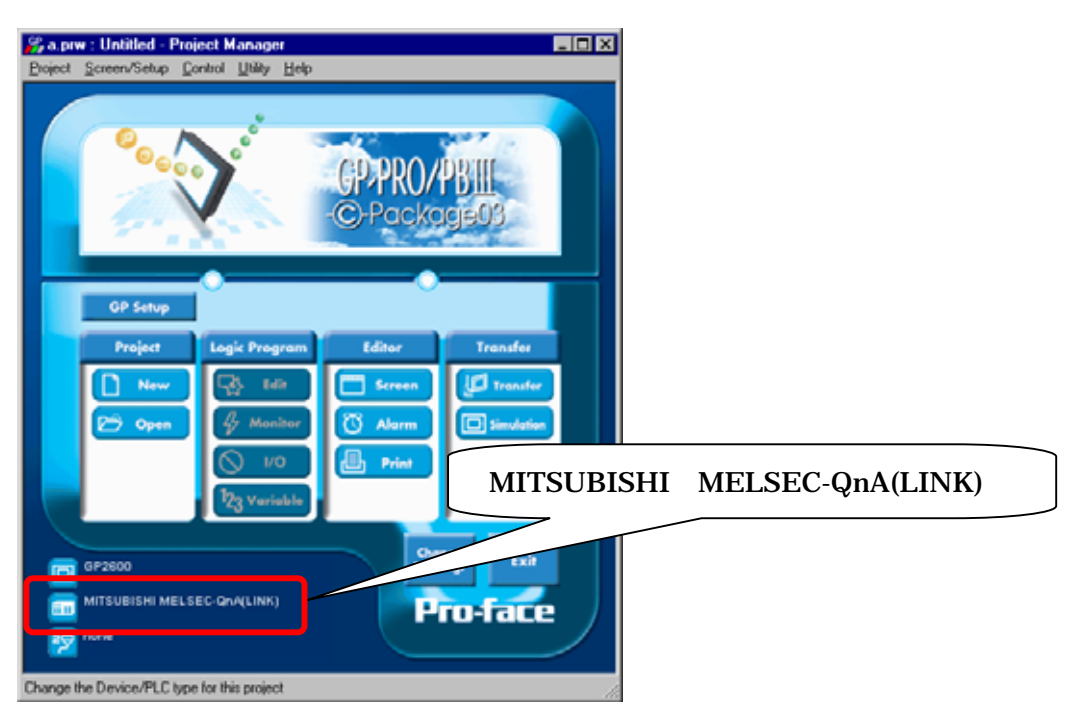

**Communication Settings Sample** 

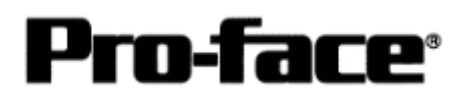

| GP S                               | Setup       | Serial Communication Unit Settings <sup>*1</sup>  |     |  |  |
|------------------------------------|-------------|---------------------------------------------------|-----|--|--|
| Baud Rate                          | 19200bps    | Baud Rate 19200 bps                               |     |  |  |
| Data Length                        | 7 bits      | Data Bit 7 bits                                   |     |  |  |
| Stop Bit                           | 2 bits      | Stop Bit 2 bits                                   |     |  |  |
| Parity Bit                         | Even        | Parity Check Yes<br>Parity setting even/odd Even  |     |  |  |
| Data Flow Control                  | ER Control  |                                                   |     |  |  |
| Communication Format (RS-<br>232C) | RS-232C     | Mode Setup (RS-232C) 4 (Format 4 Proto<br>Mode)   |     |  |  |
| Communication Format (RS-<br>422)  | 4-wire type | Mode Setup (RS-422) 4 (Format 4 Protocol<br>Mode) |     |  |  |
|                                    |             | Sum Check                                         | Yes |  |  |
| Unit No.                           | 0           | Station Number                                    | 0   |  |  |

\*1 The setting is made by Mitsubishi's GPP function software.

# Communication Settings [GP]

1 [GP-PRO/PB C-Package Setting]

Select [GP Setup] on Project Manager.

| 1) Communication Settings                                                                                                    | 1) Communication Settings                                                                                                    |
|----------------------------------------------------------------------------------------------------|----------------------------------------------------------------------------------------------------|
| GP Settings       I/O Settings       Mode Settings         Initial Screen Settings       Extended Settings       Communication Settings         RS-220C / RS-422       Transmission Speed       19200 V         RS-220C / RS-422       Transmission Speed       19200 V         RS-220C / RS-422       Transmission Speed       19200 V         Data Length       Parky BR       Stop BR         0 dat Length       Parky BR       Stop BR         0 dat Length       Parky BR       Stop BR         0 dat Length       Parky BR       Vone         0 dat Length       Parky BR       Stop BR         0 dat Length       Parky BR       Stop BR         0 dat Length       Parky BR       Stop BR         0 dat       Control       Parky BR         0 DTR / ER       Advanced         0 K       Cancel       Detauts | Transmission Speed : 19200bps<br>Data Length : 7 Bits<br>Stop Bit : 2 Bit<br>Parity Bit : Even<br>Busy Ready Control : DTR / ER<br>RS-232C/ RS-422<br>RS-232C Connection : RS-232C<br>RS-422 Connection : 4 Line<br>* Select one in<br>depending on the communication<br>method. |

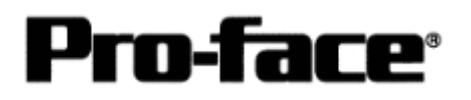

| 2) Mode Settings                                                                                                    | 2) Mode Settings                                                                           |
|----------------------------------------------------------------------------------------------------|--------------------------------------------------------------------------------------------|
| Communication Settings         Initial Screen Settings         Mode Settings         Mode Settings         Mode Settings         MITSUBISHI MELSEC-QnA(LINK)         System Start Address         D00000         Machine Number       Imit         Init         Contention Settings         Node Setup         Node Setup       Imit         Node Setup       Imit         International Status       Imit         Ott       Cancel       Defaults         Ott | System Start Address:<br>Arbitrary Address<br>Machine Number: 0<br>Link Protocol Type: 1:1 |

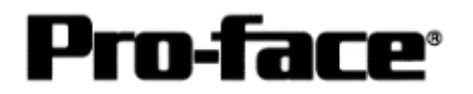

| School = 11 and $School = -2$ [School = -2] [11 and School School = -2]. |
|--------------------------------------------------------------------------|
|--------------------------------------------------------------------------|

| Send Information                                                                                                    | Communications Port                               |
|----------------------------------------------------------------------------------------------------|---------------------------------------------------|
|                                                                                                    | © <u>c</u> om                                     |
| Filing Data[CF card]                                                                                                    | Comm Port COM1 Retry Count 5                      |
| Data Trans Func CSV Data(CF card)                                                                                                    | Baud Rate 115.2K 💽 (bps)                          |
|                                                                                                    | O <u>E</u> thernet                                |
| Transfer Method     Send All Screens                                                                                                    | IP Address 0. 0. 0. 0 Port 8000                   |
| Automatically Send <u>Changed Screens</u> Send User Selected Screens                                                                                                    | C Ethernet: Auto Acquistion                       |
|                                                                                                    | C Memory Loader                                   |
| C Automatic Setup Use E     C Eorce System Setup     C Do NOT Perform Setup     Setup CFG file :     C English     C Japanese     C Selection     C:\Program Files\pro-face\ProPBW | Extended Program :<br>Simulation<br>System Screen |
| OK                                                                                                    | Cancel Help                                       |
|                                                                                                    |                                                   |

Transfer to GP after settings completed.

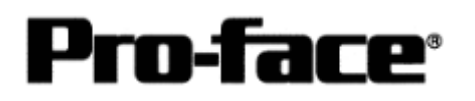

2 [GP Settings]

| 1) Checking GP Type                                                                                                    | 1) Checking GP Type                                                                                                    |
|----------------------------------------------------------------------------------------------------|----------------------------------------------------------------------------------------------------|
| *03/00/00         00:00           1         INITIALIZE           2         SCREEN DATA TRANSFER           3         SELF-DIADADSIS           4         RUN                                                                                                    | If you have selected Mitsubishi MELSEC-QnA<br>(Link), the following will be shown.<br>"MELSEC-QnA"                                                                                                    |
| 2) Communication Sottings                                                                                                    | 2) Communication Settings                                                                                                    |
| 2) Communication Settings                                                                                                    | $[MAIN MENU]  \downarrow  [INITIALIZE]  \downarrow  [SET UP I/O]  ↓  [SET UP SIO]$                                                                                                    |
| SET UP SI0       SET       CANCEL         COMMUNICATION RATE       2400       4800       9600       19200       38400       57600       115200         DATA LENGTH       7       8       5       57600       115200       115200         DATA LENGTH       7       8       5       7       8       5       115200       115200         DATA LENGTH       7       8       7       8       115200       115200       115200         DATA LENGTH       7       8       7       8       11       2       4       110       110         OOMMUNICATION FORM       R5232C       4       LINE       1       2       3       4       5       6       7       8       0       1       4       65         1       2       3       4       5       6       7       8       0       1       4       65 | Communication Rate: 19200bps<br>Data Length: 7 Bits<br>Stop Bit: 2 Bits<br>Parity: Even<br>Control: ER Cntrl<br>Communication Format<br>RS-232C Connection: RS-232C<br>RS-422 Connection: 4 Line<br>* Select one in<br>depending on the communication<br>method. |

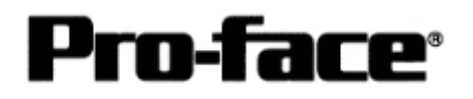

| 3) Setting up Operation Surroundings                                                                                                    | 3) Setting up Operation Surroundings                       |
|----------------------------------------------------------------------------------------------------|------------------------------------------------------------|
|                                                                                                    | [MAIN MENU]<br>↓<br>[INITIALIZE]                           |
| SET UP L/D     PLC SETUP     INITIALIZE MEMORY     5 SET UP TIME     6 SET UP SOREEN                                                                  | [PLC SETUP]<br>↓<br>[PLC SETUP]                            |
|                                                                                                    |                                                            |
| SET UP OPERATION SURROUNDINGS MENU<br>1:1 n:1<br>1:1 set up operation surroundings                                                                    | SET UP OPERATION SURROUNDINGS MENU:<br>1: 1                |
|                                                                                                    |                                                            |
|                                                                                                    |                                                            |
| SET UP OPERATION SURROUNDINGS                                                                                                    | Starting Address of System Data Area:<br>Arbitrary Address |
| STARTING ADDRESS OF SYSTEM DATA AREA [ 000000 ]<br>UNIT NO. [0 ]<br>SYSTEM AREA READING AREA SIZE (0-256) [0 ]<br>RESET GP ON DATA WRITE ERROR ON OFF | Unit No . : 0                                              |
|                                                                                                    |                                                            |

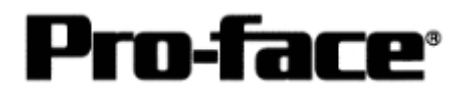

#### **Communication Settings [PLC]**

1 [RS-232C / RS-422 Connection]

to execute.

Start up the ladder tool "GX Developer". Double-click [PC Parameter] under [Parameter]

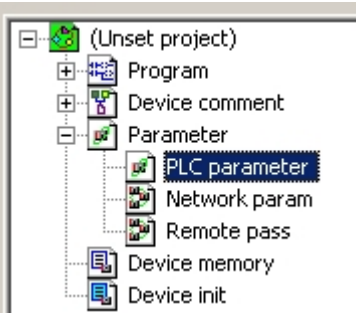

A dialog box below opens.

| 0                | 1            |         |        |         |           |    |                |
|------------------|--------------|---------|--------|---------|-----------|----|----------------|
| Qn(H) Parameter  |              |         |        |         |           |    |                |
| PLC name PLC sys | tem PLC file | PLC RAS | Device | Program | Boot file | SF | I/O assignment |
|                  |              |         |        |         |           |    |                |

Select the [I/O assignment] tab.

| Qn(H) Parame                  | eter                                    |                                             |                 |               |         | 2                |
|-------------------------------|-----------------------------------------|---------------------------------------------|-----------------|---------------|---------|------------------|
| PLC name                      | PLC system   PLC<br>  )<br>ment(*)      | ⊃ file [PLO RAS [I                          | Device Program  | Boot file     | SFC I/O | assignment       |
| Slo                           | ot Type                                 | Model nam                                   | e Points        | : StartXY     | -       | Switch cotting   |
| 0 PLU<br>1 0(*-0)<br>2 1(*-1) | Intelli.                                | • QJ71C24                                   | 32points        | • 0000        |         | Detailed setting |
| 3 2(*-2)                      |                                         | •                                           |                 | •<br>•        |         |                  |
| 5 4(*-4)<br>6 5(*-5)          |                                         | •<br>•                                      |                 | •<br>•        |         | (2)              |
| 7 Lerx ct<br>Assignin         | e the L/O address<br>this setting blank | s is not necessary a<br>will not cause an e | es the CPU does | it automatica | ц.      |                  |
| Base settin                   | ig (*)                                  |                                             |                 |               |         |                  |
|                               | Base model name                         | Power model name                            | Extension cable | Slots         |         | Base mode        |
| Main<br>Ext.Base1             |                                         |                                             |                 | -<br>-        | Dofor   | C Detail         |
| Ext.Base2<br>Ext.Base3        |                                         |                                             |                 | <b>•</b>      |         | 8 Slot Default   |
| Ext.Base4<br>Ext.Base5        |                                         |                                             |                 | ▼             |         | 12 Slot Default  |
| (*)Setting<br>using           | s should be set a<br>multiple CPU.      | as same when                                | Import Mult     | tiple CPU Par | ameter  | Read PLC data    |
| Acknowledg                    | ge XY assignment                        | Multiple CPU                                | settings Defa   | ault Cł       | neck    | End Cancel       |

(1) Click [Type] to select [Intelli.]

\* By clicking the [Read PLC data] button, the type(s) and points of the unit(s) inserted currently into the base unit can be read automatically.

(The PC needs to be connected to the CPU via ladder cable.)

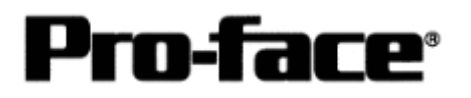

#### (2) Click [Switch setting].

| Swit | witch setting for I/O and intelligent function module |          |            |          |          |          |          |          | ĸ |  |  |
|------|-------------------------------------------------------|----------|------------|----------|----------|----------|----------|----------|---|--|--|
|      |                                                       |          |            |          |          | Inpu     | t format | HEX      |   |  |  |
|      | Slot                                                  | Туре     | Model name | Switch 1 | Switch 2 | Switch 3 | Switch 4 | Switch 5 |   |  |  |
| 0    | PLC                                                   | PLC      |            |          |          |          |          |          |   |  |  |
| 1    | 0(*-0)                                                | Intelli. | QJ71C24    |          |          |          |          |          |   |  |  |
| 2    | 1(*-1)                                                |          |            |          |          |          |          |          |   |  |  |
| 3    | 2(*-2)                                                |          |            |          |          |          |          |          |   |  |  |
| 4    | 3(*-3)                                                |          |            |          |          |          |          |          |   |  |  |
| 5    | 4(*-4)                                                |          |            |          |          |          |          |          |   |  |  |
| 6    | 5(*-5)                                                |          |            |          |          |          |          |          |   |  |  |
| 7    | 6(*-6)                                                |          |            |          |          |          |          |          |   |  |  |
| 8    | 7(*-7)                                                |          |            |          |          |          |          |          |   |  |  |
| 9    | 8(*-8)                                                |          |            |          |          |          |          |          |   |  |  |
| 10   | 9(*-9)                                                |          |            |          |          |          |          |          |   |  |  |
| 11   | 10(*-10)                                              |          |            |          |          |          |          |          |   |  |  |
| 12   | 11(*-11)                                              |          |            |          |          |          |          |          |   |  |  |
| 13   | 12(*-12)                                              |          |            |          |          |          |          |          |   |  |  |
| 14   | 13(*-13)                                              |          |            |          |          |          |          |          |   |  |  |
| 15   | 14(*-14)                                              |          |            |          |          |          |          |          | - |  |  |
|      | End Cancel                                            |          |            |          |          |          |          |          |   |  |  |

A dialog box above opens. Set [Switch setting] as below.

Settings Switch1 and Switch2 are for the RS-232C interface on CH1. Settings Switch3 and Switch4 are for the RS-422/485 interface on CH2. Settings Switch5 are for the machine number on both CH1 and CH2.

In this sample here, a sample setting only for CH1 is introduced, but set CH2 in a same way as CH1.

|   | Slot   | Туре     | Model name | Switch 1 | Switch 2 | Switch 3 | Switch 4 | Switch 5 |
|---|--------|----------|------------|----------|----------|----------|----------|----------|
| 0 | PLC    | PLC      |            |          |          |          |          |          |
| 1 | 0(*-0) | Intelli. | QJ71C24    | 07FC     | 0004     |          |          | 0000     |
| 2 | 1(*-1) |          |            |          |          |          |          |          |

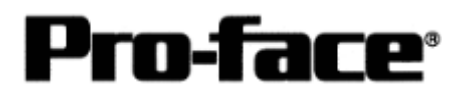

Please see the setting description as below.

| Switch<br>No. | Set Value           | Setting Description              |                          |                                 |  |  |  |  |
|---------------|---------------------|----------------------------------|--------------------------|---------------------------------|--|--|--|--|
| Switch 1      | 07FC                | 07> Transmission Speed 19,200bps |                          |                                 |  |  |  |  |
|               |                     | Bit Settings Item / Content      |                          |                                 |  |  |  |  |
|               |                     | Bit0                             | Bit0 OFF Operation Setti |                                 |  |  |  |  |
|               |                     |                                  |                          | Independent                     |  |  |  |  |
|               |                     | Bit1                             | OFF                      | Data Bit / 7 bits               |  |  |  |  |
|               |                     | Bit2                             | ON                       | Parity Bit / Yes                |  |  |  |  |
|               |                     | Bit3 ON Even/Odd Parity / Even   |                          |                                 |  |  |  |  |
|               |                     | Bit4 ON Stop Bit / 2 bits        |                          |                                 |  |  |  |  |
|               |                     | Bit5 ON Sum Check Code / Yes     |                          |                                 |  |  |  |  |
|               |                     | Bit6 ON Write during RUN / Enab  |                          |                                 |  |  |  |  |
|               |                     | Bit7 ON Change Setting / En      |                          |                                 |  |  |  |  |
| Switch 2      | 0004                | Commur                           | nication Proto           | ocol Setting>                   |  |  |  |  |
|               |                     | MC Prot                          | ocol Type 4              |                                 |  |  |  |  |
| Switch 3      |                     | Same as Switch 1                 |                          |                                 |  |  |  |  |
| Switch 4      |                     | Same as Switch 2                 |                          |                                 |  |  |  |  |
| Switch 5      | 0000                | Machine Number : 0               |                          |                                 |  |  |  |  |
| Note: Wh      | en communicating    | CH1 and C                        | CH2 at the sa            | me time, set 115200 bps for the |  |  |  |  |
| total         | of the transmission | speed of b                       | ooth interface           | es.                             |  |  |  |  |

After completing the above settings, click [End].

The [Switch Setting] dialog box returns to the [Parameter Setting] dialog box. Click [End] again.

3) Select [Offline]-->[Write to PLC] to open the [Write to PLC] dialog box.

Check [PC/Network] under [Parameter]. Click [Execute] to start downloading the parameter file to the PLC.

After downloading completed, power off and on the PLC to restart up.